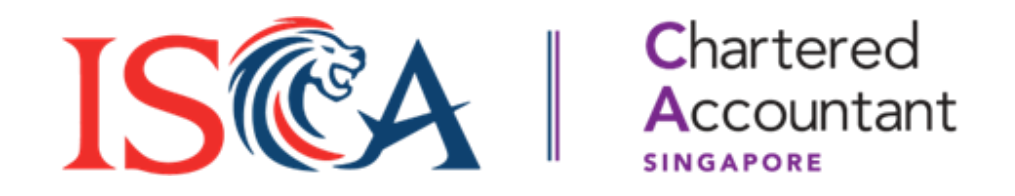

# SCAQ Portal User Guide: Account Creation & SCAQ Application

Updated as of January 2025

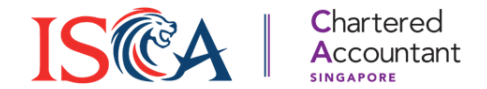

#### **Table of Contents**

- 1. Create Candidate Account
- 2. Submit Application

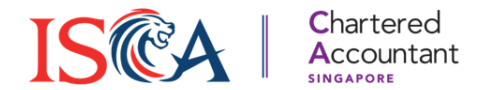

### **Create Candidate Account**

#### **Create Candidate Account**

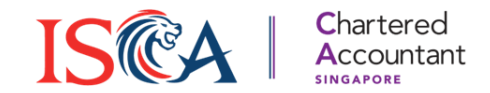

- 1. To create a new Candidate Account, go to scaq.isca.org.sg
- 2. Click "Create Candidate Account".
- 3. Fill in your basic personal particulars in the form as instructed. Check that all details are correct, then proceed to the next section.

|                                   |                                                                | Create New Candidate Account                     |                                              |
|-----------------------------------|----------------------------------------------------------------|--------------------------------------------------|----------------------------------------------|
|                                   | -                                                              | Fill in the data for the profile. Please provide | e an email address for verification purpose. |
| 9 IS CA MAINTER CONTACT Chartered | IS CA INSTITUTE OF<br>INSTITUTE OF<br>CHARTERED<br>ACCOUNTANTS | *Email                                           |                                              |
| 1.0                               |                                                                | Example@gmail.com                                |                                              |
| CHARTERED                         |                                                                | Complete this field.                             |                                              |
| ACCOUNTANT OF                     | Login                                                          | Personal Details                                 |                                              |
|                                   | Forgot Password?                                               | Specify exactly as in your NRIC                  |                                              |
| SCAQ ••• >> ••• CA                |                                                                | * Salutation                                     |                                              |
| (SINEAPORE)                       |                                                                | Select                                           | <b>v</b>                                     |
| YOUR PASSPORT TO DIVERSE CAREERS  | If you do not have an account                                  | * First Name                                     | *Last Name                                   |
|                                   |                                                                | First Name                                       | Last Name                                    |
| You All year round                | Create Candidate Account                                       |                                                  |                                              |
| SEAT FLIGHT NO.                   |                                                                | * Full Name As Per ID                            | * Preferred Name/Alias                       |
| 1A SCAQ888                        | Create ATO Account                                             | Full Name                                        | Preferred Name/Alias                         |
|                                   | Cicale ATO ACCOUNT                                             |                                                  |                                              |
| SCAQ Centre 3                     |                                                                | *ID Type                                         | *ID Number                                   |
|                                   |                                                                | Select                                           | Key In ID Number                             |
|                                   |                                                                | * Gender                                         | * Date of Birth                              |
|                                   |                                                                | Select                                           | ▼                                            |
|                                   |                                                                |                                                  | Λ                                            |

#### **Set Password**

- 1. Once you have completed the form and submitted it, an email will be sent to you immediately for you to set a password.
- 2. Follow the link in the email to set your password.

|                                                                                                    |                                                                     |             | Caeli Caeli⊻<br>□ Se | arch & Filter Courses/Events> Cart: 0> IShop@ISCA: 0> My Account>                    |
|----------------------------------------------------------------------------------------------------|---------------------------------------------------------------------|-------------|----------------------|--------------------------------------------------------------------------------------|
| ISCA eServices <eservices@isca.org.sg><br/>to iscacael+5@gmail.com ▼</eservices@isca.org.sg>                                                                 | 10:30 AM (3 hours ago) 🛛 🕁 🙂                                        | Change Pa   | ssword               |                                                                                      |
| Dear Caeli,                                                                                                    |                                                                     |             |                      |                                                                                      |
| Congratulations! Your account is now activated.                                                                                                    |                                                                     | New Passwo  | ord                  | Your account password must be between 8 and 15 characters                            |
| Please click on the button below to set your new password.                                                                                                   |                                                                     | New Passw   | ord                  | Uppercase and lowercase letters     Numbers                                          |
| Set password                                                                                                    |                                                                     | Confirm Pas | ssword               | - Numbers                                                                            |
| Or copy and paste the following into your browser:                                                                                                    |                                                                     |             |                      | Keep in mind that:<br>• You will not be able to reuse the last 3 passwords           |
| https://eservices-iscauat.sandbox.my.site.com/login?c=HVZxHzVjY7clYJQ46wQ9bjHZAA25<br>09G1L09A5TRgTXpLbGe4u6h2jE2UXjDg6L6ePkPxO8XhbWhyoip8TCV8dnEEFTLEye6W.3 | SUk_OquHXPsWKLwRjhlinoa17QG2vNuvle<br>Z6lqtP6fe4cMO57PcfcfdcmHxDax_ |             |                      | <ul> <li>Your password cannot contain symbols such as<br/>!@#\$%^&amp;*()</li> </ul> |
| uE8QR.veJYZWEvreNXnoj0v18b_2uYnMAPoUNg9s                                                                                                    |                                                                     |             |                      | Your password cannot contain your email address                                      |
| If the link above has been expired, please click here to reset your password.                                                                                |                                                                     |             |                      | As a best practice, we recommend that you change your password on a regular basis.   |
| You may write to cpe@isca.org.sg if you require any assistance. (We will work our best to res                                                                | pond to you within 3-5 working days)                                |             |                      |                                                                                      |
| Yours sincerely,<br>ISCA eServices Administrator                                                                                                    |                                                                     | Change Pa   | assword              |                                                                                      |

IS CA Chartered Accountant

#### **ISCA eService Page**

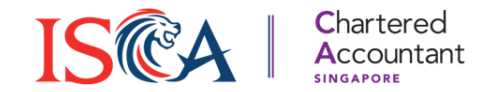

- 1. After setting your password, you will be directed to the ISCA eService homepage.
- 2. Click "Singapore Chartered Accountants Qualification (SCAQ) Portal" to start the application process.

| ISCA CONTAINS                                                  |                                | Q Search & Filter Cours                                                                                                    | cs/Events> Cart: 0> IShop@ISCA: 0>            | My Account >     |        |
|----------------------------------------------------------------|--------------------------------|----------------------------------------------------------------------------------------------------|-----------------------------------------------|------------------|--------|
| Non member                                                     | Welcome<br>60 CECIL<br>ISCA Me | , Ms. Caelis Caelis<br>STREET, The Street Street Stree |                                               |                  |        |
| Catholic Com                                                   | 0                              | Not yet an ISCA member?<br>Join ISCA as a member - apply now by filling in the fo                                                                                                    | orm under "My Membership" or click here for n | ore information. |        |
| <ul> <li>My Account</li> </ul>                                 |                                | Introduce                                                                                                    | ing ISCA Digital Badges and CAW Netw.         | Share            |        |
| My Profile                                                     |                                |                                                                                                    |                                               | 10 P             |        |
| Change Password                                                |                                |                                                                                                    |                                               |                  |        |
| For less than 10¢/day, help a needy youth                      |                                |                                                                                                    | ्र 🏴 🧕 🤇                                      |                  |        |
| Apply for Membership/Credential                                |                                |                                                                                                    |                                               |                  |        |
| Apply for Registered Foreign Professional<br>Accountants       |                                | Watch on 🕩 Yu                                                                                                    | aft dalming your SCAsdugital badges           |                  |        |
| Professional Qualification (PQ) Portal                         | My Rece                        | ent Applications/Requests                                                                                                    |                                               |                  |        |
| Singapore Chartered Accountants<br>Qualification (SCAQ) Portal | ID                             | Created/Submitted Date                                                                                                    | Description                                   | Statue           | Action |
| <ul> <li>My Course &amp; Events</li> </ul>                     | 10                             | Created/Submitted Date                                                                                                    | Description                                   | status           | Action |

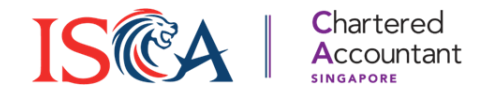

# **Submit Application**

#### **Start the Application Form**

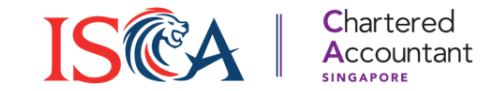

- 1. After you have created your account and set your password, click "Singapore Chartered Accountants Qualification (SCAQ) Portal".
- 2. You will see the application form as below. Please fill in all sections of the form and click "**Next**".

|                                 |  | Personal Details                |  |               |                      |                                                                                                    |   |
|---------------------------------|--|---------------------------------|--|---------------|----------------------|----------------------------------------------------------------------------------------------------|---|
|                                 |  | Specify exactly as in your NRIC |  |               |                      |                                                                                                    |   |
| Ample DEDA                      |  | Salution                        |  |               |                      |                                                                                                    |   |
| Арріу КЕРА                      |  | Ms. v                           |  |               |                      |                                                                                                    |   |
|                                 |  | First Name                      |  |               | Last Name            |                                                                                                    |   |
|                                 |  | Caeli                           |  |               | Caeli                |                                                                                                    |   |
|                                 |  | * Full Name As Per ID           |  |               | Preferred Name/Alias |                                                                                                    |   |
| <ul> <li>My Account</li> </ul>  |  | Caeli Caeli                     |  | ]             | Caeli                |                                                                                                    |   |
|                                 |  | *ID Type                        |  |               | *ID Number           |                                                                                                    |   |
| My Profile                      |  | Pink NRIC                       |  | -             | S9128209G            |                                                                                                    |   |
|                                 |  | *Gender                         |  |               | Date of Birth        |                                                                                                    |   |
|                                 |  | Female                          |  | Ŧ             | 13/01/1991           | ti de la constancia de la constancia de la constancia de la constancia de la constancia de la constancia de la |   |
| Change Password                 |  |                                 |  |               |                      |                                                                                                    |   |
|                                 |  |                                 |  |               |                      |                                                                                                    | 1 |
| For loss than 10¢/day, holp a   |  | Residential Address             |  |               |                      |                                                                                                    |   |
| FOI less than 10¢/uay, help a   |  | *Country of Desidence           |  | Duilding Mana |                      |                                                                                                    |   |
| needy youth ISCA                |  | Country of Hesidence Built      |  | Duilding Name |                      |                                                                                                    |   |
| CARES                           |  | Street Name                     |  |               | *House Block No      |                                                                                                    |   |
|                                 |  | 80 Cecil Street                 |  |               | 709                  |                                                                                                    |   |
| Apply for Membership/Credential |  | *Unit No                        |  |               | *Postal Code         |                                                                                                    |   |
| Apply for Membership/Credential |  | 05-44                           |  |               | 049709               |                                                                                                    |   |
|                                 |  |                                 |  |               |                      |                                                                                                    |   |
| Apply for Registered Foreign    |  |                                 |  |               |                      |                                                                                                    | 4 |
| Professional Accountants        |  | Mailing Address                 |  |               |                      |                                                                                                    |   |
| Professional Accountants        |  |                                 |  |               |                      |                                                                                                    |   |
|                                 |  | *Country of Residence           |  |               | Building Name        |                                                                                                    |   |
| Professional Qualification (PQ) |  | Singapore                       |  | •             | Building Name        |                                                                                                    |   |
| Deutel                          |  | * Street Name                   |  |               | *House Block No.     |                                                                                                    |   |
| Portal                          |  | 80 Cecil Street                 |  |               | 709                  |                                                                                                    |   |
|                                 |  | *Unit No.                       |  |               | *Postal Code         |                                                                                                    |   |
| Singapore Chartered Accountants |  | 05-44                           |  |               | 049709               |                                                                                                    |   |
|                                 |  |                                 |  |               |                      |                                                                                                    |   |
| Qualification (SCAQ) Portal     |  |                                 |  |               |                      |                                                                                                    |   |
|                                 |  | Contact Details                 |  |               |                      |                                                                                                    |   |
| My Course & Events              |  | Email                           |  | Country Code  |                      | *Mobile                                                                                                    |   |
|                                 |  | iscacael+6@gmail.com            |  | 65            |                      | 97484940                                                                                                    |   |
|                                 |  |                                 |  | L             |                      |                                                                                                    |   |
|                                 |  |                                 |  |               |                      |                                                                                                    |   |
|                                 |  |                                 |  |               |                      | Next                                                                                                    |   |

#### **Input Academic Qualification Details**

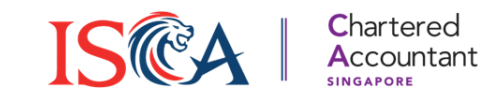

- 1. Fill in your academic qualification details and click "Save & Next" to proceed to the next section.
- **2.** Note: Please select the <u>correct</u> "Awarding Country" of your qualification. E.g., If you have attained a degree from University of London while residing in Singapore, please select United Kingdom as the Awarding Country.
- **3.** Note: If you are still an undergraduate pursuing your degree in a university, please input the <u>expected</u> date of graduation in the "End Date".

| Qualification & Employment                                | Add Qualification   |
|-----------------------------------------------------------|---------------------|
| Qualification-1                                           |                     |
| Fields marked with * are compulsory<br>* Awarding Country | •Qualification Type |
| Select                                                    | Select              |
| * University/Polytechnic/Professional Body                | * Qualification     |
| Select                                                    | Select              |
| * Start Date                                              | *End Date           |
| <b></b>                                                   | ☐                   |
| * Pathway                                                 |                     |
| Select                                                    |                     |
|                                                           |                     |
|                                                           | Back Save & Next    |

#### **Upload Documents**

- On the documents uploading page, please read the instructions at the top of the section carefully and upload <u>all</u> the required supporting documents which are applicable to you. Click "Save & Next" to proceed to the Employment section.
- 2. Note: Incomplete documents provided may cause delay in your progression of the qualification programme. Only candidates with application verification status as 'Verified' can proceed from Foundation Programme to Professional Programme, or enrol for the capstone module IB module in the Professional Programme.

| Instructions                                                                                                    |        |                                                                                                    |   |
|----------------------------------------------------------------------------------------------------|--------|----------------------------------------------------------------------------------------------------|---|
| <ul> <li>For Undergraduates, please submit:</li> <li>Certification letter from your university, or Matriculation Card to certify your undergraduate status</li> </ul>                                                               |        |                                                                                                    |   |
| <ul> <li>For Graduates, please submit:</li> <li>Official Diploma / Degree certificate, and</li> <li>Official Academic Transcript</li> </ul>                                                                                         |        |                                                                                                    |   |
| <ul> <li>For CPA Australia Members, please submit:</li> <li>Official CPA Australia Membership Certificate, and</li> <li>Official CPA Australia Transcript</li> </ul>                                                                |        |                                                                                                    |   |
|                                                                                                    |        |                                                                                                    |   |
| Fields marked with * are compulsory<br>Awarding Country                                                                                                    |        | Qualification Type                                                                                                    |   |
| Fields marked with * are compulsory<br>Awarding Country<br>Singapore                                                                                                    | •      | Qualification Type Local Universities                                                                                                    |   |
| Fields marked with * are compulsory<br>Awarding Country<br>Singapore<br>University/Polytechnic/Professional Body                                                                                                    | •      | Oualification Type Local Universities Qualification                                                                                                    |   |
| Fields marked with * are compulsory Awarding Country Singapore University/Polytechnic/Professional Body National University of Singapore (NUS)                                                                                      | •      | Oualification Type<br>Local Universities<br>Qualification<br>Bachelor of Business Administration (Accountancy)                                                    |   |
| Fields marked with * are compulsory Awarding Country Singapore University/Polytechnic/Professional Body National University of Singapore (NUS) Start Date                                                                           | •      | Oualification Type Local Universities Qualification Bachelor of Business Administration (Accountancy) End Date                                                    |   |
| Fields marked with * are compulsory Awarding Country Singapore University/Polytechnic/Professional Body National University of Singapore (NUS) Start Date 03/08/2020                                                                | ▼<br>▼ | Qualification Type         Local Universities         Qualification         Bachelor of Business Administration (Accountancy)         End Date         27/12/2024 |   |
| Fields marked with * are compulsory Awarding Country Singapore University/Polytechnic/Professional Body National University of Singapore (NUS) Start Date 03/08/2020 Pathway                                                        | •<br>• | Qualification Type         Local Universities         Qualification         Bachelor of Business Administration (Accountancy)         End Date         27/12/2024 | î |
| Fields marked with * are compulsory Awarding Country Singapore University/Polytechnic/Professional Body National University of Singapore (NUS) Start Date 03/08/2020 Pathway Normal Pathway                                         | •      | Qualification Type         Local Universities         Qualification         Bachelor of Business Administration (Accountancy)         End Date         27/12/2024 | î |
| Fields marked with * are compulsory Awarding Country Singapore University/Polytechnic/Professional Body National University of Singapore (NUS) Start Date 03/08/2020 Pathway Normal Pathway *File Type                              | •<br>• | Qualification Type<br>Local Universities<br>Qualification<br>Bachelor of Business Administration (Accountancy)<br>End Date<br>27/12/2024                          | Î |
| Fields marked with * are compulsory Awarding Country Singapore University/Polytechnic/Professional Body National University of Singapore (NUS) Start Date 03/08/2020 Pathway Normal Pathway *File Type Select a File Type to Upload | •<br>• | Qualification Type<br>Local Universities<br>Qualification<br>Bachelor of Business Administration (Accountancy)<br>End Date<br>27/12/2024                          |   |

### **Input Employment Details**

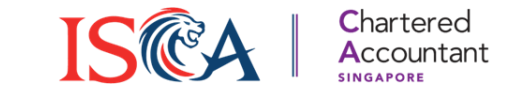

- 1. Fill in your employment details of the Accredited Training Organization (ATO) you are employed with and click "Save & Next" to proceed to the next section.
- **2.** Note: If you are still studying or have not started working, please input "Student/ Not employed" in the "Company Name".

| Qualification & Employment                                                              |        |             |
|-----------------------------------------------------------------------------------------|--------|-------------|
| Employment                                                                              |        |             |
| If you are still studying or have not started working, please enter "Student/ Not emplo | byed". |             |
| *Company Name                                                                           |        |             |
| Company Name                                                                            |        |             |
| * Start Date                                                                            |        |             |
| Start Date                                                                              |        | ≣           |
|                                                                                         |        |             |
|                                                                                         | Back   | Save & Next |

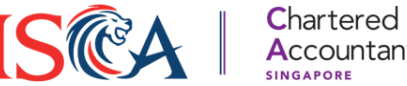

#### **Provide Consent to PDPA and Declarations**

- 1. Please indicate your consent to the PDPA and declare the relevant statements that pertain to you.
- 2. Click "Save & Next" to proceed to Application Fee payment.

| $\bullet - \bullet - \bullet - \bigcirc - \bigcirc - \bigcirc - \bigcirc$                                                                                                    | Declaration                                                                                                    |
|----------------------------------------------------------------------------------------------------|----------------------------------------------------------------------------------------------------|
| PDPA and Consent                                                                                                    | Fields marked with * are compulsory I understand that by submitting this form, I. I have read and understood the <u>Entry Requirements</u> and Candidate Handbook (under 'Forms and Guides') of the Singapore CA Qualification; 2. I agree to be bounded by the Privacy Statement, as may be revised and updated by ISCA from time to time;                                                                                                    |
| Personal Data Privacy Statement and Consent from Applicants                                                                                                    | <ul> <li>3. I declare that all supporting documents including academic certificate(s) and transcript(s) are true and correct to the best of my knowledge. If any supporting documents are found to be false or incorrect or if any instances of ineligibility is detected before or after the application, my Candidature is liable to be cancelled and legal action may be initiated against me. Qualification(s) submitted are subjected to verification by ISCA;</li> <li>4. I confim I am currently pursuing the qualification(s) fasted in my application (if applicable);</li> <li>5. I will not be able to appeal if my application is rejected,</li> <li>6. I may be contacted to address knowledge gaps and an incomplete application will lead to no exemptions; and</li> <li>7. I will not be able to badjin any refund of my application (if the application) to reserve the application methods.</li> </ul> |
| Fields marked with * are compulsory  * I declare that I have fully read and understood the Privacy Statement. I acknowledge that ISCA may revise and update the Privacy Statement from time to time without prior notice to me. | I agree to become an Associate (ISCA) under the ISCA Constitution and (Membership and Fees) Rules upon the approval of my candidature. I consent to ISCA's collection, use, disclosure and processing of my personal data in accordance with the ISCA Privacy and Data Protection Policy. I understand my application and annual membership subscription fees as an Associate (ISCA) will be waived for the duration of my Candidature.                                                                                                    |
| Yes, I consent to the processing of my personal data for Marketing Purpose (Clause 4s) via any of the following communication channels (Please choose at least one):                                                            | <ul> <li>I declare that I have read and understood the <u>Terms and Conditions</u>.</li> <li>I declare that all statements made by me on this form are true and completed. I acknowledge that ISCA may vary or reverse any decision regarding admission made on the basis of incorrect or incomplete information provided by myself.</li> </ul>                                                                                                    |
| Yes, I consent to the processing of my personal data for Publicity Purposes.                                                                                                    | *I confirm the following:                                                                                                    |
| Yes, I consent to the publication of my name, examination grades and related information to the Public.                                                                                                    | (To be admitted as a Singapore CA Qualification Candidate, applicants need to meet the requirement criteria. If the answer is option 2, it does not automatically lead to rejection of application.) Option 1: have not committed any criminal offence in a court of law in any country (including any of which outcome is not yet known). Option 2: have committed criminal offence(s) in a court of law in any country (including any of which outcome is not yet known).                                                                                                    |
|                                                                                                    | *At the point of payment, please declare if your usual place of residence is outside of Singapore. The GST amount will be zero-rated if you declare that you reside overseas                                                                                                    |
|                                                                                                    | <ul> <li>I declare my usual place of residence is Singapore</li> <li>I declare my usual place of residence is outside of Singapore, and I will be physically outside of Singapore during the course.</li> </ul>                                                                                                    |
| Back Save & Next                                                                                                    | Click here to view Section 21(3) of the GST Act under "International Services".                                                                                                    |
|                                                                                                    | Back Save & Next                                                                                                    |

#### **Make Payment**

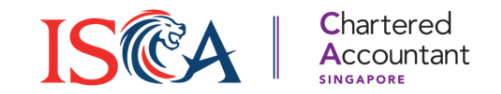

- 1. On the "Fee" page, you may click "**Save & Next**" to directly proceed to payment. You may apply a voucher code if you have a voucher. The total amount payable will be deducted accordingly. Click "**Save & Next**" to proceed to payment.
- 2. Under the "Payment" section, indicate your agreement and click "Pay".

| Fee                                                                   | Payment                                                                                     |
|-----------------------------------------------------------------------|---------------------------------------------------------------------------------------------|
| Price Breakdown                                                       | · • • • • • • • • • • • • • • • • • • •                                                     |
| Description Price(GST inclusive)                                      | Payment Agreement                                                                           |
| Une-time Application Fee SGD 100.00 Subtotal (Without GST) SGD 100.00 | Fayment Agreement                                                                           |
| GST SGD 9.00                                                          | Please confirm all information is accurate, there will be NO REFUNDS after payment is made. |
| Total SGD 109.00                                                      | agree and acknowledge to the above statement(s)                                             |
| Amount Due SGD 109.00                                                 |                                                                                             |
| Apply Voucher                                                         | Amount Due<br>SGD 109.00                                                                    |
| Appy voucher code Back Save & Next                                    | Back Pay                                                                                    |

### Pay with Credit Card or Debit Card

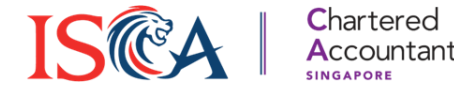

- 1. You can pay by either your credit or debit card.
- 2. Upon making payment successfully, you will be redirected to the Dashboard.

| G Pay Or pay another way                                                                        |                        |
|-------------------------------------------------------------------------------------------------|------------------------|
| Payment method  Card  Card  1234 1234 1234 1234  VISA  MM/YY  CVC  CVC  CVC  CVC  CVC  CVC  CVC | <b>Go to Dashboard</b> |
| Billing address                                                                                 |                        |
| Email                                                                                           |                        |

### **Retrieve Invoice/Receipt**

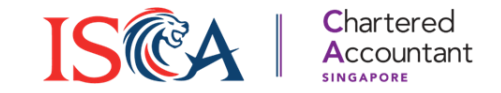

1. If you wish to retrieve the invoice/receipt for payments made, click on the **Waffle** button, followed by "**Payment History**".

| ISTITUTE OF<br>INCATORE<br>ACCOUNTANTS COUNTANTS COUNTANTS                                                                                  | Dashboard Modules RPEC |
|----------------------------------------------------------------------------------------------------|------------------------|
| Today is 10/01/2025, your candidature expires in 8 years, 0 months, 0 days                                                                  | Profile                |
|                                                                                                    | Download Certificates  |
| What's Happening at ISCA! Fost-Exam Party, Mark your calendars for [Date]! Celebrate the end of exams with fun and friends. Don't miss out! | Payment History        |
| <ul> <li>         Exam Enrolment, Get ready for June 2025 Exam Enrolments, opening on [Date]. Seats fill fast, so act quickly!</li></ul>    | Go to eServices        |
|                                                                                                    | Logout                 |
| Application Verification Status: Submitted.                                                                                                 |                        |
| RPEC: 0 out of 1.095 calander days and 0 out of 450 practical experience days completed.                                                    |                        |

2. Click on "**Download Invoice**" or "**Download Receipt**" to retrieve the transaction invoice and receipt respectively.

| His | History of Transactions |                |                  |                  |                      |                |                  |                   |  |
|-----|-------------------------|----------------|------------------|------------------|----------------------|----------------|------------------|-------------------|--|
|     | History of              | Transactions   |                  |                  |                      |                | Dow              | nload All 🔹 1/1 🕠 |  |
|     | #                       | Invoice Number | Transaction Date | Transaction Type | Total Amount Payable | Payment Status | Action           | Action            |  |
|     | 1                       | PQ-50002161    | 2025-01-10       | Wooshpay         | 109.00               | Paid           | Download Invoice | Download Receipt  |  |
|     |                         |                |                  |                  |                      |                |                  |                   |  |

## Check Application Verification Status ISCA Chartered Accountant

- 1. Upon successful payment, your application will be submitted to ISCA. You will receive an email confirmation on the application submission.
- 2. ISCA officers will verify your application based on the documents you have submitted. You will be notified of your Application Verification Status via email.
- **3. Note:** Only candidates with application verification status as 'Verified' can proceed from Foundation Programme to Professional Programme, or enrol for the capstone module IB module in the Professional Programme.

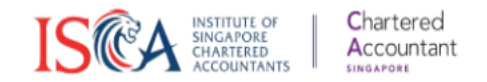

Dashboard Modules RPEC

Today is 10/01/2025, your candidature expires in 8 years, 0 months, 0 days

#### What's Happening at ISCA!

- 🎉 Post-Exam Party, Mark your calendars for [Date]! Celebrate the end of exams with fun and friends. Don't miss out!
- m Exam Enrolment, Get ready for June 2025 Exam Enrolments, opening on [Date]. Seats fill fast, so act quickly!
- 🏠 Orientation for ALL APPs, Join us for the Orientation on [Date] at ISCA House. Kickstart your journey with us!

Application Verification Status: Submitted.

RPEC: 0 out of 1,095 calander days and 0 out of 450 practical experience days completed.

### **Document Incomplete**

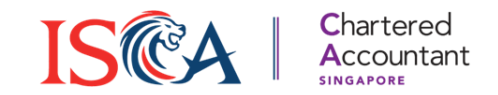

 You will be notified via email if your application is found to have incomplete documents. Your Application Verification Status on Dashboard will be reflected as "Document Incomplete".

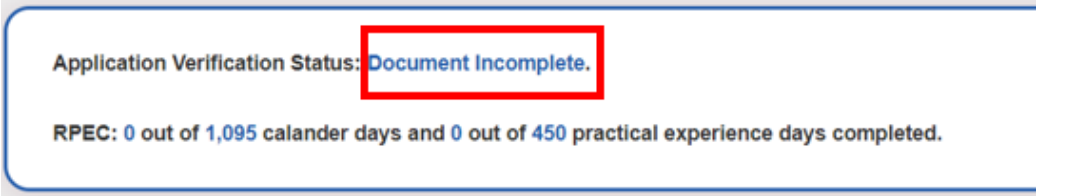

- Under "Pending Actions" section, you will be able to view the actions required of you. You may upload the required outstanding document by clicking on "Pending Document".
- 3. Upload the required document and click "**Upload**" to complete the action.

| Pending Actions |                                |                  |  | Upload Document |
|-----------------|--------------------------------|------------------|--|-----------------|
| Date            | Description                    | Status           |  | Upload Document |
| 15 Jan 25       | Your transcript submitted does | Pending Document |  |                 |
|                 |                                |                  |  | Upload          |

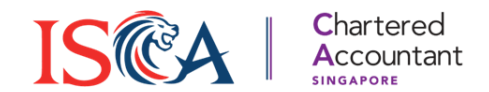

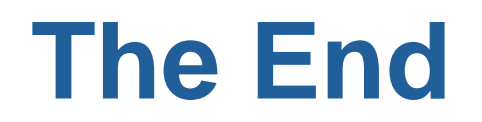